## **User Guide**

| Mobile Token Users                                                                    | 2    |
|---------------------------------------------------------------------------------------|------|
| 2.0 Users                                                                             | 2    |
| 2.1 Mobile Token Users                                                                | 2    |
| Mobile Token Users                                                                    | 3    |
| 3.1 Login using Mobile Token                                                          | 3    |
| 3.1.1 Login using the Same Device for Mobile Token                                    | 3    |
| 3.1.2 Login with Registered Mobile Token on a Different Device**                      | 5    |
| 3.1.3 Login Mobile App with Mobile Token via OTP                                      | 7    |
| 3.1.4 Login BizChannel@CIMB Website with Mobile Token                                 | 9    |
| 3.1.5 Login BizChannel@CIMB Website with Mobile Token through One Time Password (OTP) | . 12 |

# **Mobile Token Users**

### 2.0 Users

#### **Getting Started:**

- Ensure that you have your BizChannel@CIMB Company ID, User ID and password readily available.
- This Mobile app is available for iPhone that runs on iOS 10 and above or Android based smartphones and devices that runs on Android 7.0 and above. Do ensure the minimal requirements are updated as and when needed for software update.
- For security reasons, our Mobile Banking application is not compatible with devices that has been rooted or jailbroken.

### 2.1 Mobile Token Users

#### Downloading BizChannel@CIMB App on your device

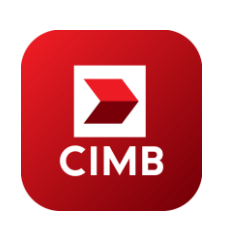

Downloadandinstallthe"BizChannel@CIMB"MobileAppfromGoogle Play or App Store.

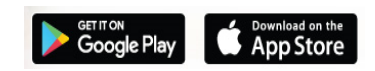

# **Mobile Token Users**

### 3.1 Login using Mobile Token

### 3.1.1 Login using the Same Device for Mobile Token

- Same device is referring to the device that mobile token and BizChannel@CIMB mobile app is installed in.
- Difference device is when mobile token and BizChannel@CIMB mobile app is registered in different devices.
- Enter BizChannel@CIMB Company ID and User ID.
- Tap "LOGIN" to proceed with SecureWord verification.

#### Note:

- Slide the " > " to view/add Mobile Token

- List for Mobile Token registered in the be displayed in Mobile Token screen.

- Verify SecureWord, tap "YES' to proceed. If incorrect, tap 'NO' to go back to Login screen.
- Enter Password tap 'NEXT'.

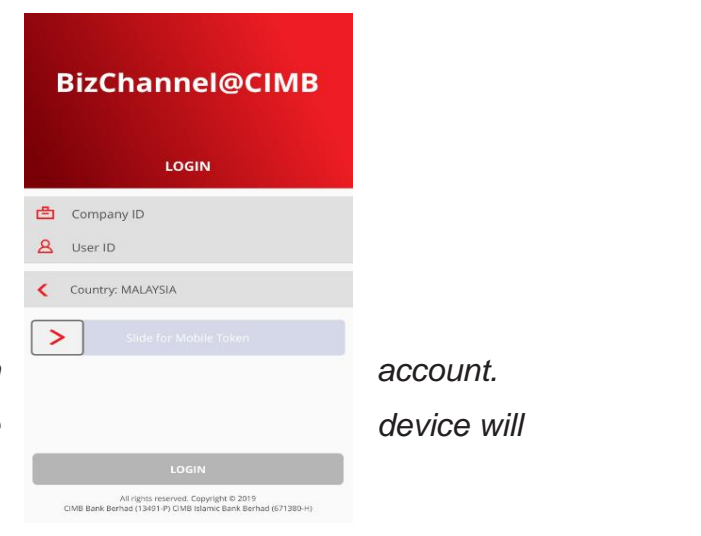

CIMB BANK

**CIMB** ISLAMIC

| BizChannel@CIMB          | BizChannel@CIMB |
|--------------------------|-----------------|
| CIMBUser                 | ۶               |
| Is this your SecureWord? |                 |
|                          |                 |
| NO                       | CANCEL          |

#### **Tutorial Screens**

- Tutorial Screens gives you quick walkthrough the functions available on Mobile App.
- It will show you how to access certain screens such as:
  - 1. Tap to open Left-Side menu Screen.
  - 2. Tap to view Portfolio Screen
  - 3. Tap to open Pending Task Notifications

#### Note:

Tutorial Screens will be displayed during First Time Login.

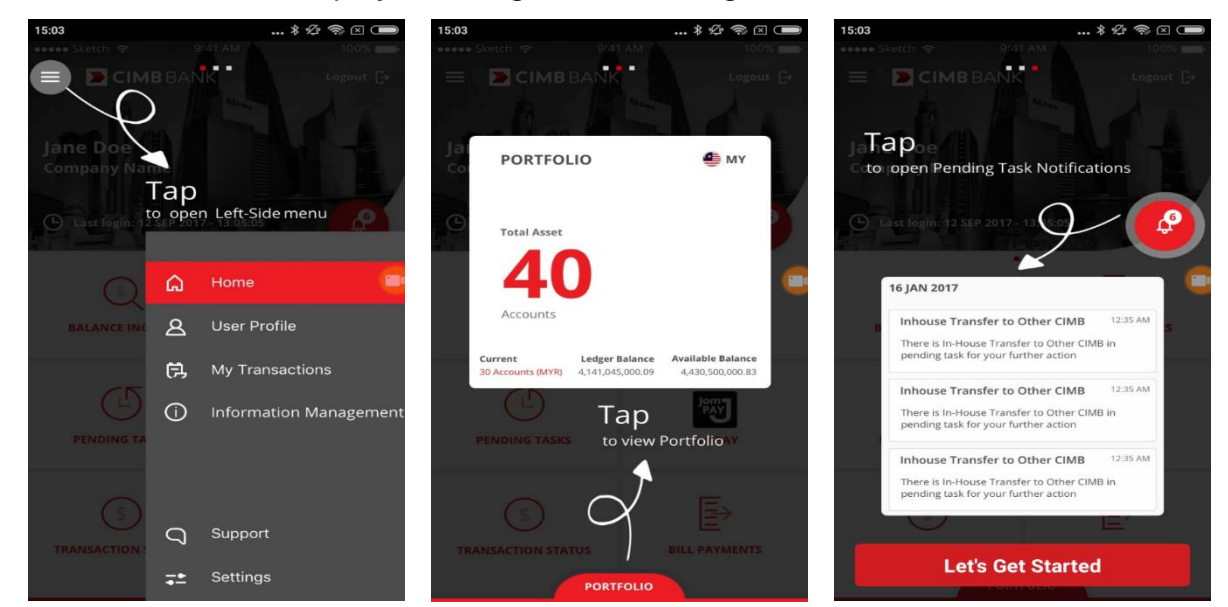

• Tap "Let's Get Started" to proceed to your online banking transactions.

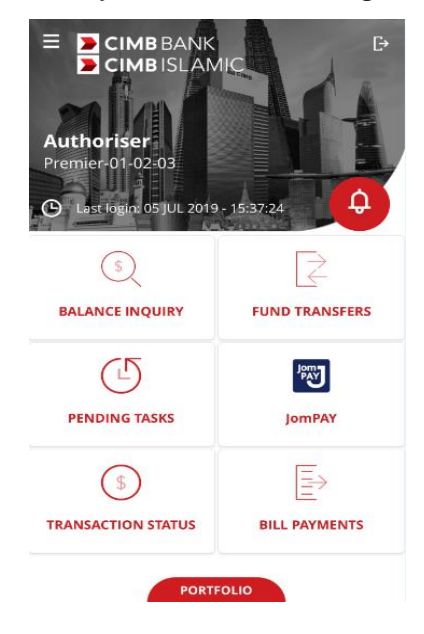

#### 3.1.2 Login with Registered Mobile Token on a Different Device\*\*

- Same device is referring to the device that mobile token and BizChannel@CIMB mobile app is installed in.
- Difference device is when mobile token and BizChannel@CIMB mobile app is registered in different devices.

#### Logging in to Mobile App with Device A

- Enter BizChannel@CIMB Company ID and User ID where Mobile Token is registered in the other device i.e Device B.
- Tap "LOGIN" to proceed to SecureWord verification.
- Verify SecureWord, tap "YES" to proceed. If incorrect, tap "NO" to go back to Login screen.
- Enter password, a Push Notification request will be sent to registered mobile token device (Device B) once tapping on "NEXT" button.
- Tap "RESEND" when time remaining is at zero to resend push notification.
   Otherwise, tap "CANCEL.

#### Note:

Push notification will expire in 60 seconds.

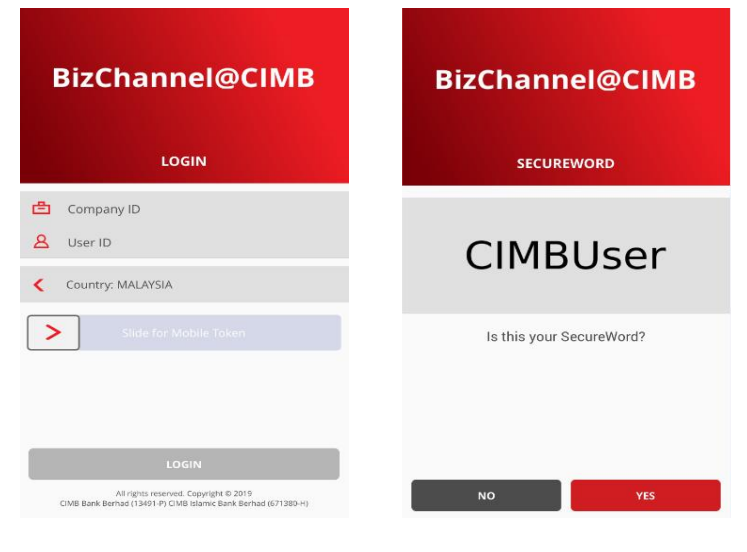

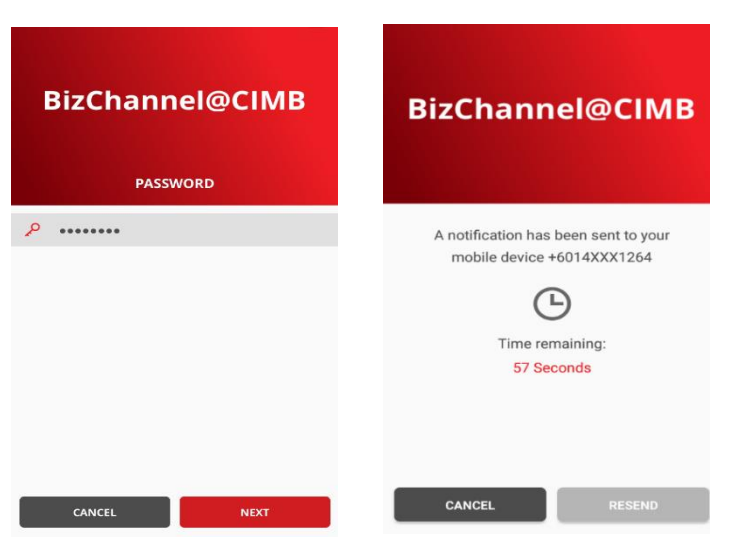

<u>4</u>

#### **Registered Mobile Token (Device B)**

- Upon receiving notification on device B, tap to proceed for approval/cancellation of request.
- Verify and ensure login details are correct.
- Tap "CONFIRM" to approve the login request or "CANCEL" to cancel the login request.

| 14:57 i Mon, 18 June                                                               | <b>9</b> | <b>2</b> 0             | NI 7 # 100% 0 145 |
|------------------------------------------------------------------------------------|----------|------------------------|-------------------|
| ♥ 41 ★ 8 ♥ ☆ 8                                                                     | μţ.      | MOBILE TOKEN           |                   |
| Bachavelgcoldt 16.57 BicChannelgCOMB You feer a login request pending confirmation |          |                        |                   |
| Se Smart capture ~<br>Screenshot captured<br>Tap here to view it.                  | н /      | LOGIN REQUEST          |                   |
| G Schwarupdate<br>Software update<br>Jadate soutcored                              |          |                        |                   |
| Androse System     Info     Statney fully charged.                                 |          | Company ID<br>B990754  |                   |
| Andred System     Transferramenta files via USB     Transferramenta files via USB  |          |                        |                   |
| BLOCK WETPICATIONS                                                                 | CLEAR    | User ID                |                   |
|                                                                                    |          | MAKERUT                |                   |
|                                                                                    |          | Date and Time          |                   |
|                                                                                    |          | 18 JUN 2018 - 14:56:46 |                   |
|                                                                                    |          |                        |                   |
| s Phone Conjucts Ministepes Inferret                                               | - U      | CANCEL                 | CONFIRM           |

Confirmation Message
 "Your login request has been confirmed"
 will be displayed, 'OK' to proceed.

 Upon successful confirmation on Device B, home screen will be displayed on Device A.

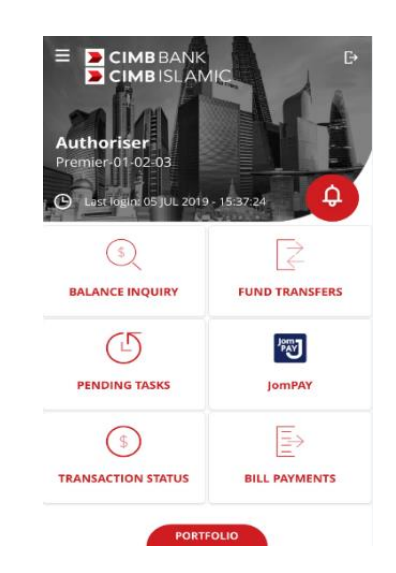

MOBILE TOKEN

### 3.1.3 Login Mobile App with Mobile Token via OTP

- Same device is referring to the device that mobile token and BizChannel@CIMB mobile app is installed in.
- Difference device is when mobile token and BizChannel@CIMB mobile app is registered in different devices.

### Logging in to Mobile App with Device A

- Enter BizChannel@CIMB Company ID and User ID where Mobile Token is registered in the other device i.e Device B.
- Tap "LOGIN" to proceed to SecureWord verification and ensure it is correct.
- Tap "YES" to proceed. If incorrect, tap "NO" to go back to Login screen.
- Enter password, a Push Notification request will be sent to registered mobile token device (Device B) once tapping on "NEXT" button.
- Tap "RESEND" when time remaining is at zero to resend push notification.
   Otherwise, tap "CANCEL.
- Note: Push notification will expire in 60 seconds.

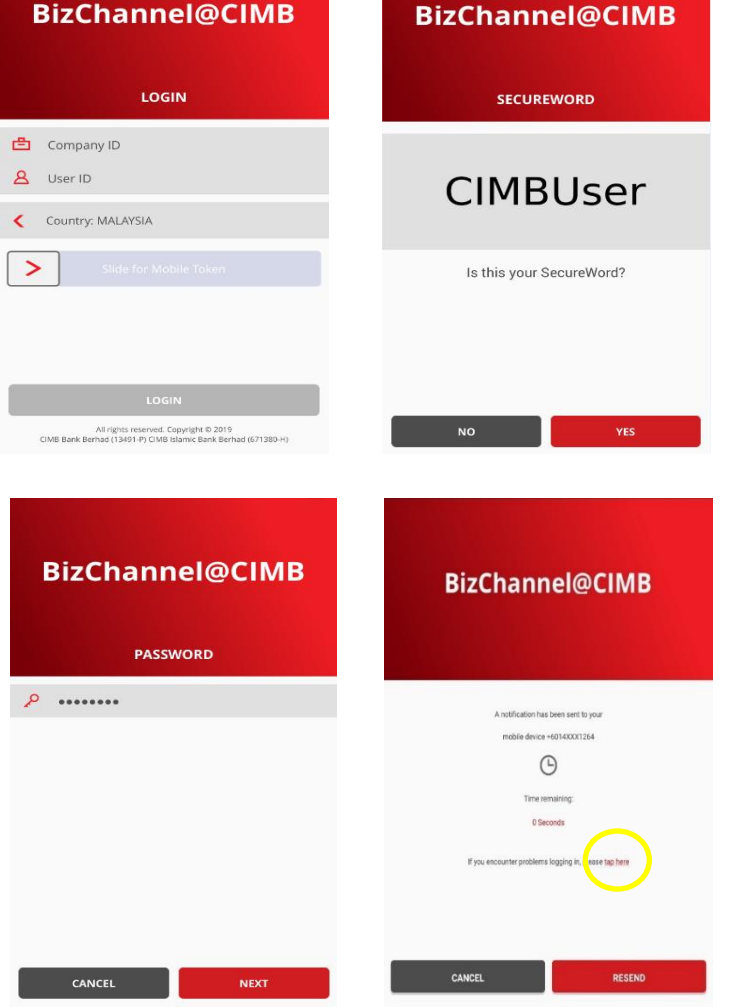

 If device B failed to receive the notification due to unforeseen situation (i.e device B has poor or limited internet connection). Click "<u>tap here</u>" to proceed with One Time Password Login

### **Registered Mobile Token (Device B)**

If Device B is registered with Mobile Token, tap Mobile Token Account to generate OTP to log in via Device A. "Generate OTP" to proceed with login.

| <b>NOBILE TOKEN</b> |
|---------------------|
| Token Account       |
| MBC02               |
| MAKERA1             |
|                     |
| Token Account       |
| PREMIER             |
| MOBILEMA3           |
|                     |
|                     |
|                     |
|                     |
|                     |
|                     |
|                     |
|                     |
| TOKEN ACCOUR        |
| Generate OTF        |
| Show Token Inform   |
|                     |
|                     |
|                     |
|                     |
| 1                   |
|                     |

6-digit number OTP shown. Tap "OK" to proceed. 6-digit number OTP will expire in 60 seconds.

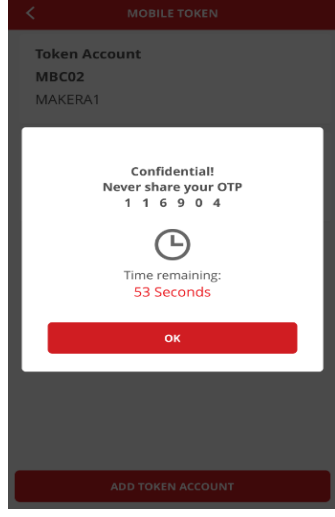

#### Mobile App with Device A

Enter OTP in Device A, Home screen will be reflected on Device A upon successful login.

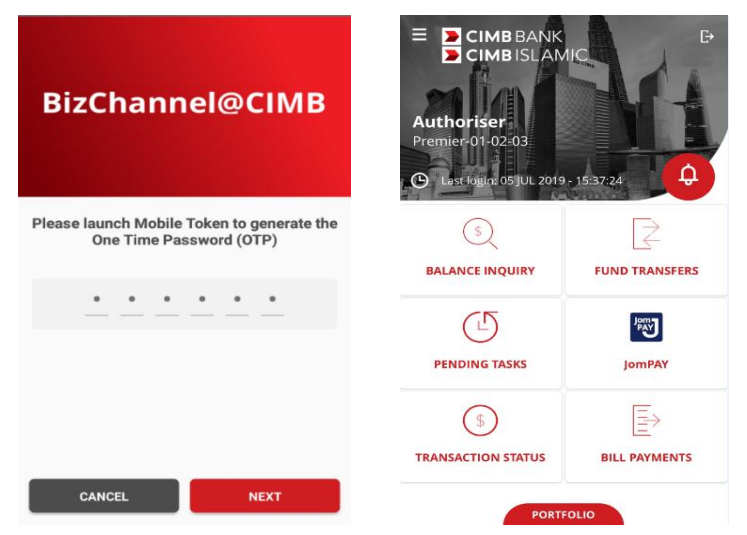

### 3.1.4 Login BizChannel@CIMB Website with Mobile Token

• Enter BizChannel@CIMB Company ID and User ID.

| CIMBBANK                                        | CIMBISLAMIC                                                        |                                                                                                    |   |
|-------------------------------------------------|--------------------------------------------------------------------|----------------------------------------------------------------------------------------------------|---|
| BizChannel@CIMB                                 |                                                                    | You are in : Malaysia                                                                                                    | · |
| Welcome to BizChannel                           | @CIMB                                                              | Announcement                                                                                                    |   |
| Company ID User ID Forgot Password >> Next >>   |                                                                    | CIMB Bank Berhad & CIMB Islamic Bank Berhad Updated Telegraphic Transfer User Guide and FAOs We are constantly upgrading our service to bring you improved banking experience. You can view and download our Telegraphic Transfers user guide and FAQs from our Download Centre. Do note when using Live or Counter Rate on BizChannel@CIMB, the final FX rate will be booked when Authorizer approves the transaction. Any cancellation/rejection will be subjected to processing fees. |   |
| New User?<br>>> Register<br>>> First Time Login | Need Assistance?<br>>> Frequently Asked Questions<br>>> Contact Us | Dear Valued Customer,<br><u>NOTICE: Change in operating hours for Business Call Centre</u><br>We would like to inform you that effective <b>1st July 2019</b> , our Business Call Centre<br>operating hours will be revised as in the table below.                                                                                                    | ~ |

Verify SecureWord and ensure it is correct

| BizChannel@CIMB                                                                                                  | You are in : Malaysia 🔹                                                                                                    |  |  |  |
|----------------------------------------------------------------------------------------------------|----------------------------------------------------------------------------------------------------|--|--|--|
| Welcome to BizChannel@CIMB                                                                                       | Announcement                                                                                                    |  |  |  |
| standard<br>Is this your SecureWord?<br>Yes >> No<br>If this is NOT your chosen SecureWord, please DO NOT login. | Updates of Privacy Notice         Please be informed that the terms of our Privacy Notice have been amended and updated. The amended and updated Privacy Notice shall take effect and be binding upon you effective 10th January 2018.         Please be informed on the following changes for BirChannel@CIMB: <u>Effective Date</u> Services         January 2018         Statutory Payments -       Please select "LHDNM" for the Region field. The "SEMENANUUNO", "SABAH" and "SARAWAK" opticons will no longer be applicable.         For further enquiries, please contact our Business Call Centre at 1300 888 828 Monday to Friday from 7AM to 7PM and Saturday from 8AM to 5PM (excluding public holidays) or email to mybusinesscare@cimb.com         Important Notice: Discontinuation of Bill Payment service to SYABAS |  |  |  |

Enter Password

٠

| CIMBISLAMIC CIMBBANK                    |                                                                                                    |
|-----------------------------------------|----------------------------------------------------------------------------------------------------|
| BizChannel@CIMB                         | You are in : Malaysia                                                                                                    |
| Welcome to BizChannel@CIMB              | Announcement                                                                                                    |
| standard<br>SecureWord<br>User Password | Updates of Privacy Notice Please be informed that the terms of our Privacy Notice have been amended and updated. The amended and updated Privacy Notice shall take effect and be binding upon you effective 10th January 2018. Please be informed on the following changes for BizChannet@CIMB:                                                                                    |
| Forgot Password >> Next >> Cancel       | Effective Date         Services         Description of Changes           1 January 2018         Statutory Payments -<br>LHDN         Please select "LHDNM" for the Region<br>field. The "SEMENANUTNO", "SABAH"<br>and "SARAWAK" options will no longer be<br>applicable.           For further enquiries, please contact our Business Call Centre at 1300 858 828 Monday to Friday |
|                                         | from 7AM to 7PM and Saturday from 8AM to 5PM (excluding public holidays) or email to mybusinesscare@cimb.com                                                                                                    |

 A Push Notification request will be sent to registered mobile token device once tapping on "NEXT" button.

Note: Push notification will expire in 60 seconds.

.

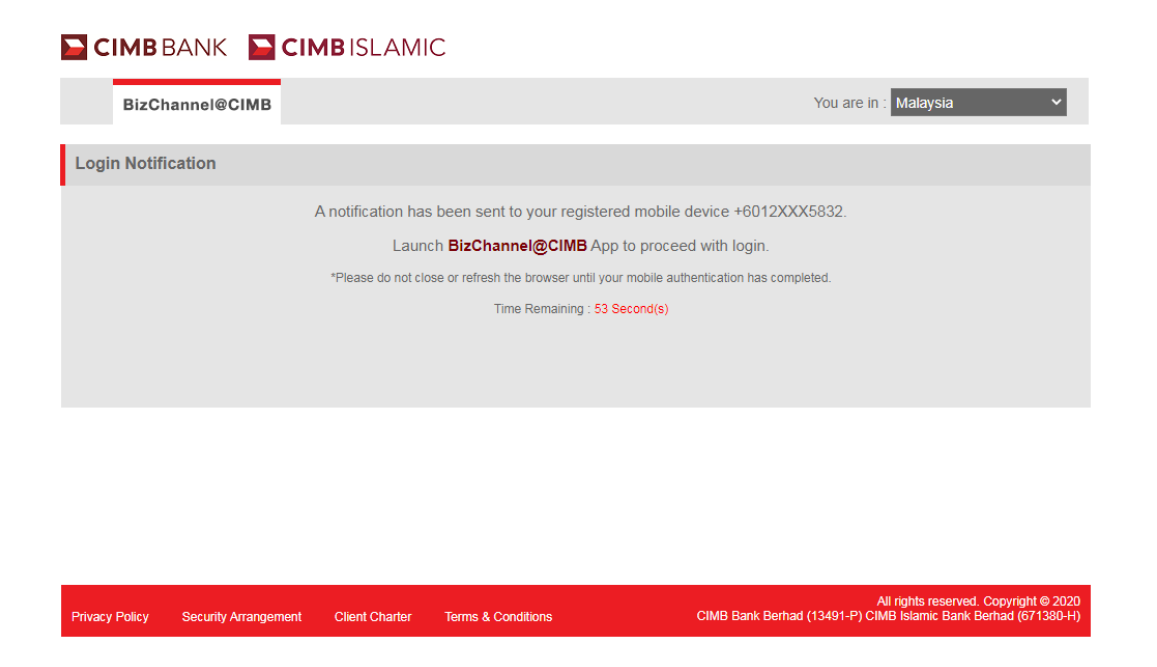

Tap "**Resend Notification**" when time remaining is at zero to resend push notification.

| CIMB BANK                      | CIMBISLAMIC                                            |                                                                                                    |
|--------------------------------|--------------------------------------------------------|----------------------------------------------------------------------------------------------------|
| BizChannel@CIMB                |                                                        | You are in : Malaysia                                                                                   |
| ogin Notification              |                                                        |                                                                                                    |
|                                | A notification has been sent to your registered        | d mobile device +6012XXX5832.                                                                           |
|                                | Launch BizChannel@CIMB App t                           | to proceed with login.                                                                                  |
|                                | *Please do not close or refresh the browser until your | mobile authentication has completed.                                                                    |
|                                | Time Remaining : 0 Sec                                 | cond(s)                                                                                                 |
|                                | C Resend Notifica                                      | ation                                                                                                   |
|                                | If you encounter problem logging in,                   | , please click <u>here</u>                                                                              |
|                                |                                                        |                                                                                                    |
|                                |                                                        |                                                                                                    |
| ivacy Policy Security Arrangem | ent Client Charter Terms & Conditions                  | All rights reserved. Copyright © 2020<br>CIMB Bank Berhad (13491-P) CIMB Islamic Bank Berhad (671380-H) |
|                                |                                                        |                                                                                                    |
|                                |                                                        |                                                                                                    |
|                                |                                                        |                                                                                                    |
|                                |                                                        |                                                                                                    |

- Upon receiving notification on registered mobile token device, tap to proceed for approval/cancellation of request.
- · Verify and ensure login details are correct.
- Tap "CONFIRM" to approve the login request or "CANCEL" to cancel the login request.

| 14:57   Mon, 18 June                                                                |               |                     |           | 12 G N 1 7             | a 100% <b>0</b> 14:57 |
|-------------------------------------------------------------------------------------|---------------|---------------------|-----------|------------------------|-----------------------|
| ₹ 4 4                                                                               | 0 7 4         | il []               |           | MOBILE TOKEN           |                       |
| BischwinigChitt 1657<br>Bischannel@Chitt<br>Vou have a login request pending        | co rômation   |                     | 1         |                        |                       |
| Screenshot captured<br>Tap here to view it.                                         |               |                     |           | LOGIN REQUEST          |                       |
| G Software update<br>Software update<br>Update postpored.                           |               |                     | 1         |                        |                       |
| Android System                                                                      |               |                     | 1         | Company ID             |                       |
| Info<br>Bathery fully charged.                                                      |               |                     |           | 8990754                |                       |
| P Antroid System     Transferring media files via US     Tap for other USB options. | 58            |                     |           |                        |                       |
|                                                                                     | BLDCK         | NOTIFICATIONS CLEAR |           | User ID                |                       |
|                                                                                     |               |                     |           | MAKER01                |                       |
|                                                                                     |               |                     |           | Date and Time          |                       |
|                                                                                     |               |                     |           | 18 JUN 2018 - 14:56:46 |                       |
|                                                                                     |               | -                   |           |                        |                       |
|                                                                                     | daca Missopei | internet .          | 8000 Kape | CANCEL CONFIRM         |                       |
|                                                                                     |               |                     |           |                        |                       |

 Confirmation Message "Your login request has been confirmed" will be displayed, 'OK' to proceed.

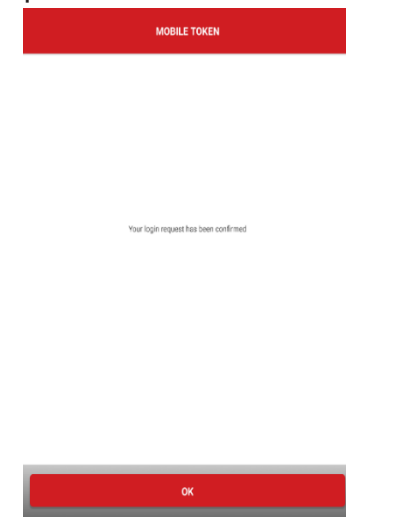

• Home screen will be reflected upon successful login.

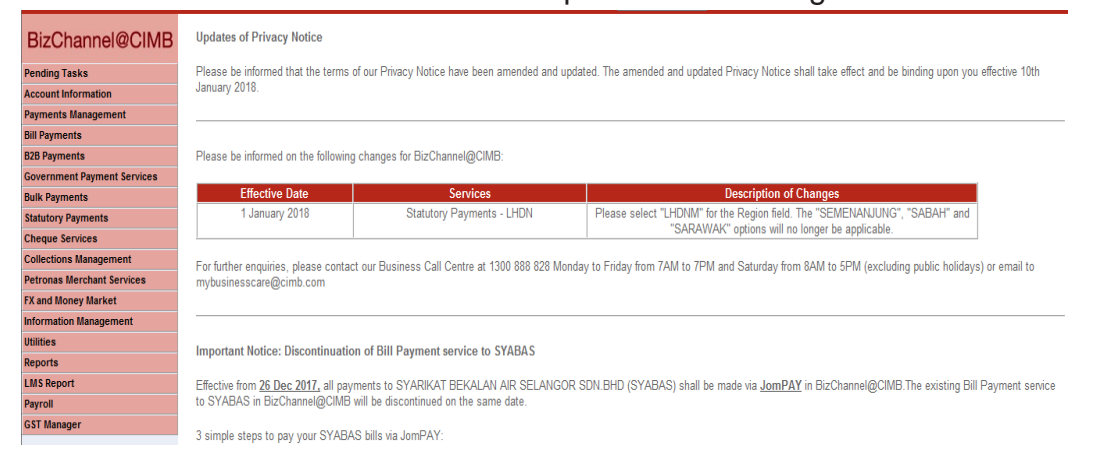

# 3.1.5 Login BizChannel@CIMB Website with Mobile Token through One Time Password (OTP)

• Enter BizChannel@CIMB Company ID and User ID.

CIMB BANK CIMB ISLAMIC

| BizChannel@CIMB                                 |                                                                    | You are in : Malaysia                                                                                                    | - |
|-------------------------------------------------|--------------------------------------------------------------------|----------------------------------------------------------------------------------------------------|---|
| Welcome to BizChanne                            | el@CIMB                                                            | Announcement                                                                                                    |   |
| Company ID                                      |                                                                    | CIMB Bank Berhad & CIMB Islamic Bank Berhad                                                                                                    | ^ |
| User ID Forgot Password >> Next >>              |                                                                    | Updated Telegraphic Transfer User Guide and FAQs<br>We are constantly upgrading our service to bring you improved banking experience.<br>You can view and download our Telegraphic Transfers user guide and FAQs from our<br><u>Download Centre</u> .<br>Do note when using Live or Counter Rate on BizChannel@CIMB, the final FX rate will<br>be booked when Authorizer approves the transaction. Any cancellation/rejection will<br>be subjected to processing fees. |   |
| New User?<br>>> Register<br>>> First Time Login | Need Assistance?<br>>> Frequently Asked Questions<br>>> Contact Us | Dear Valued Customer,<br>NOTICE: Change in operating hours for Business Call Centre<br>We would like to inform you that effective 1st July 2019, our Business Call Centre<br>operating hours will be revised as in the table below.                                                                                                    | • |

Verify SecureWord and ensure it is correct

| CIMBISLAMIC CIMBBANK       |                                                                                                    |
|----------------------------|----------------------------------------------------------------------------------------------------|
| BizChannel@CIMB            | You are in : Malaysia                                                                                                    |
| Welcome to BizChannel@CIMB | Announcement                                                                                                    |
| Is this your SecureWord?   | Vupdates of Privacy Notice Please be informed that the terms of our Privacy Notice have been amended and updated. The annended and updated Privacy Notice shall take effect and be binding upon you effective 10th January 2018. Please be informed on the following changes for BirChannel@CIMB:           Please be informed on the following changes for BirChannel@CIMB: <u>Effective Date         Services         Description of the Region Ifed. The Region Ifed. The "SEMENANJUNG", "SABAH" and "SARAWAK" options will no longer be applicable.           For further enquiries, please contact our Business Call Centre at 1300 858 528 Monday to Friday from 7AM to 7PM and Saturday from 8AM to 5PM (excluding public holidays) or email to mybusinesscare@cimb.com           Important Notice: Discontinuation of Bill Payment service to SYABAS  </u> |

#### Enter Password

٠

| CIMBISLAMIC CIMBBANK              |                                                                                                    |  |  |
|-----------------------------------|----------------------------------------------------------------------------------------------------|--|--|
| BizChannel@CIMB                   | You are in : Malaysia 🔹                                                                                                    |  |  |
| Welcome to BizChannel@CIMB        | Announcement                                                                                                    |  |  |
| standard                          | Updates of Privacy Notice Please be informed that the terms of our Privacy Notice have been amended and updated. The amended and updated Privacy Notice shall take effect and be binding upon you effective 10th January 2018.                                                      |  |  |
| User Password                     | Please be informed on the following changes for BizChannel@CIMB:                                                                                                    |  |  |
| Forgot Password >> Next >> Cancel | Effective Date         Services         Description of Changes           1 January 2018         Please select "LHDNM" for the Region<br>field. The "SEMENANUNO", "SABAH"<br>LHDN         Field. The "SEMENANUNO", "SABAH"<br>and "SARAWAK" options will no longer be<br>applicable. |  |  |
|                                   | For further enquiries, please contact our Business Call Centre at 1300 888 828 Monday to Friday<br>from 7AM to 7PM and Saturday from 8AM to 5PM (excluding public holidays) or email to<br>mybusinesscare@cimb.com                                                                  |  |  |

If Mobile device failed to receive the notification due to unforeseen situation

(i.e Mobile device has poor or limited internet connection). Click "<u>here</u>" on www.cimbbizchannel.com.my to generate with One-Time Password (OTP) through the Mobile Token on your registered mobile device.

| 🔄 CIMB BANK 📔      | CIMBISLAMIC                                                                         |                       |
|--------------------|-------------------------------------------------------------------------------------|-----------------------|
| BizChannel@CIMB    |                                                                                     | You are in : Malaysia |
| Login Notification |                                                                                     |                       |
|                    | A notification has been sent to your registered mobile device +60122                | XX5832.               |
|                    | Launch BizChannel@CIMB App to proceed with login.                                   |                       |
|                    | *Please do not close or refresh the browser until your mobile authentication has co | mpleted.              |
|                    | Time Remaining : 0 Second(s)                                                        |                       |
|                    | O Resend Notification                                                               |                       |
| CIMB BANK          |                                                                                     |                       |
| BizChannel@CIMB    |                                                                                     | You are in : Malaysia |
|                    | Please launch BizChannel@CIMB App to generate the One Time Password<br>OTP          | i (OTP).              |
|                    | Login Cancel                                                                        |                       |

#### **Registered Mobile Token**

- Step 1: Launch BizChannel@CIMB Mobile App that registered mobile token Note:
  - Slide the " > " to view/add Mobile Token account.
  - List for Mobile Token registered in the device will be displayed in Mobile Token screen
- Step 2: Select Mobile Token Account (BizChannel@CIMB Company ID and User ID) that you
  wish to login.
- Step 3: Tap "Generate OTP" via registered Mobile Token to generate OTP to login BizChannel@CIMB Website.

|                                                                                                    | C MOBILE TOKEN                           | < MOBILE TOKEN                    |
|----------------------------------------------------------------------------------------------------|------------------------------------------|-----------------------------------|
| BizChannel@CIMB                                                                                         | <b>Token Account</b><br>MBC02<br>MAKERA1 | Token Account<br>MBC02<br>MAKERA1 |
| LOGIN                                                                                                   | Token Account<br>PREMIER                 | Token Account<br>PREMIER          |
| 📇 Company ID                                                                                            | МОВІLЕМАЗ                                | MOBILEMA3                         |
| A User ID                                                                                               |                                          |                                   |
| Country: MALAYSIA                                                                                       |                                          |                                   |
| Slide far Mobile Taken                                                                                  |                                          |                                   |
|                                                                                                    |                                          | TOKEN ACCOUNT ×                   |
| LOGIN                                                                                                   |                                          | Generate OTP                      |
| All rights reserved. Copyright © 2019<br>CIMB Bank Berhad (13491-P) CIMB Islamic Bank Berhad (671380-H) | ADD TOKEN ACCOUNT                        | Show Token Information            |

Step 4: 6-digit number OTP shown.
 Note:
 6-digit number OTP will expire in 60 seconds

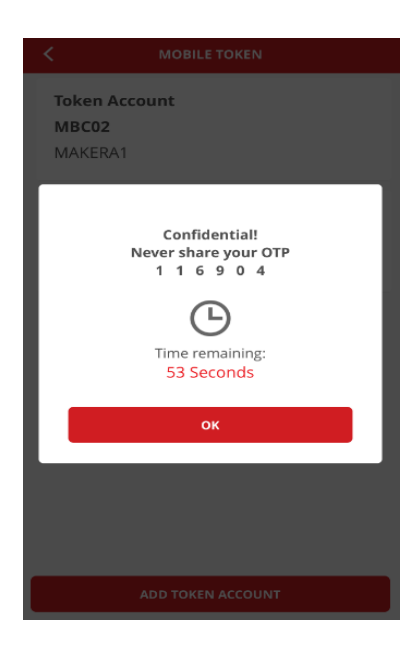

#### BizChannel@CIMB Website

• Step 5: Enter OTP into BizChannel@CIMB Website to proceed with Login

| EIMBBANK        | CIMBISLAMIC                                                                 |  |
|-----------------|-----------------------------------------------------------------------------|--|
| BizChannel@CIMB | You are in : Malaysia                                                       |  |
|                 | Diasee Jaunch Bit/Channel/@CIMB Ann to generate the One Time Dessword (OTD) |  |
|                 |                                                                             |  |
|                 | Login Cancel                                                                |  |

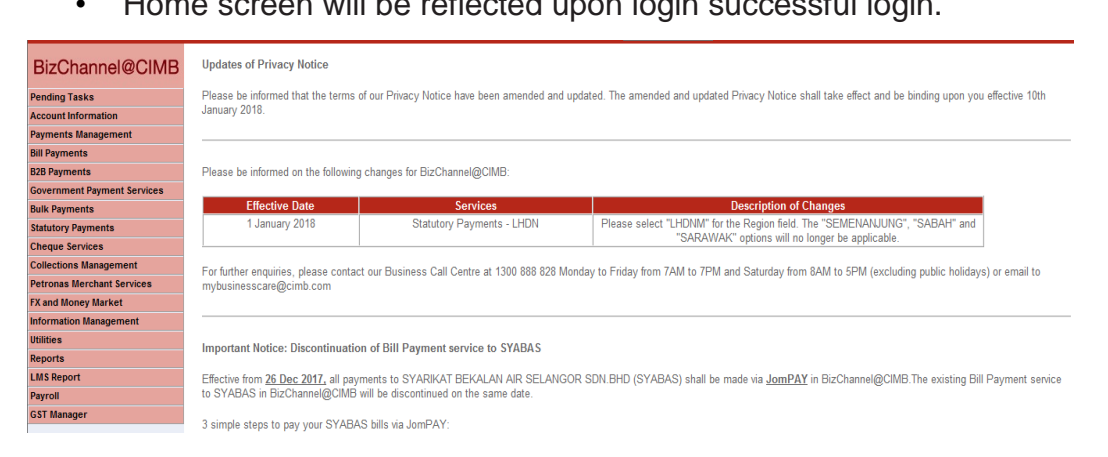